# Application Note 1820

# intersil

# DAQ on a Stick, Energy Micro Strain Gauge Introduction Getting Started

The "DAQ on a Stick, Energy Micro Strain Gauge" is one of a series of reference designs highlighting Intersil's precision products with different microcontrollers. This reference design is a self contained demo showing a complete signal chain solution using Intersil parts and an Energy Micro microcontroller. The complete reference design is conveniently housed in a USB stick form factor. This compact design draws power through the USB port and uses a Graphical User Interface (GUI) to display the real time voltage readings from a bridge strain gauge or a user supplied sensor. Figure 1 shows the Data Acquisition (DAQ) on a Stick connected to an external foil strain gauge.

Figure 2 shows a simplified schematic of the Strain Gauge design. The design uses Intersil's ISL28134 chopper amplifier, ISL22316 Digitally Controlled Potentiometer (DCP), ISL43741 differential mux, ISL21010 4.096 voltage reference, the ISL26102 24-bit delta sigma converter and Energy Micro's EFM32LG332F128 microcontroller.

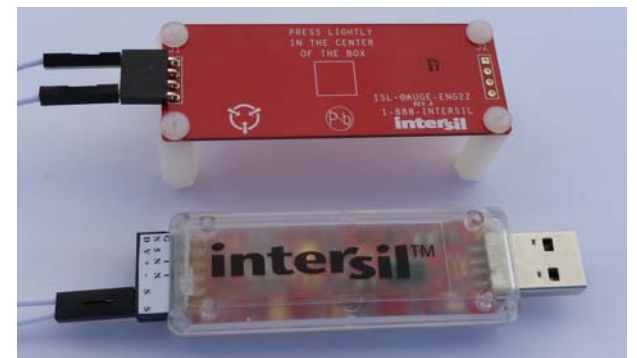

FIGURE 1. DAQ ON A STICK WITH STRAIN GAUGE

# **Ordering Information**

| PART NUMBER      | DESCRIPTION      |  |  |  |
|------------------|------------------|--|--|--|
| ISLEM-BDGSTKEV1Z | Evaluation Board |  |  |  |

#### Installation of the Graphical User Interface (GUI) Software and USB Drivers

The GUI Software and USB drivers have to be installed on a PC running Windows NT/2000/XP/Vista/Win7/Win8 operating system before connecting the ISLEM-BDGSTKEV1Z evaluation board to the USB port.

The software and a quick video on the operation of this application demo can be downloaded or viewed from the Intersil website at <a href="http://www.intersil.com/en/tools/reference-designs/emicro-strain-gauge-reference-design.html">http://www.intersil.com/en/tools/reference-designs/emicro-strain-gauge-reference-design.html</a>.

#### **Loading Software**

Click on the Energy Micro DAQ on a Stick Software link to load the executable. Follow the on screen instructions to complete the software installation. The installation program places the user interface software in the C:\Program

Files\IntersilEnergyMicroSGDAQonStick directory. To create a shortcut on your desktop, check the "Create A Desktop Icon" box during the software installation. Launch the application by checking the "Launch Intersil Energy Micro DAQ on Stick" box, then click the "Finish" button.

#### Video Clip

A quick video clip is also provided at the above web link. This video will walk the user through the operation and use of the GUI.

#### **Running the Evaluation Software**

After software has been installed, plug the ISLEM-BDGSTKEV1Z board into a USB port on the computer and click on the Intersil DAQ shortcut (created in the step above) on the desktop. Figure 3 shows the desk top icon.

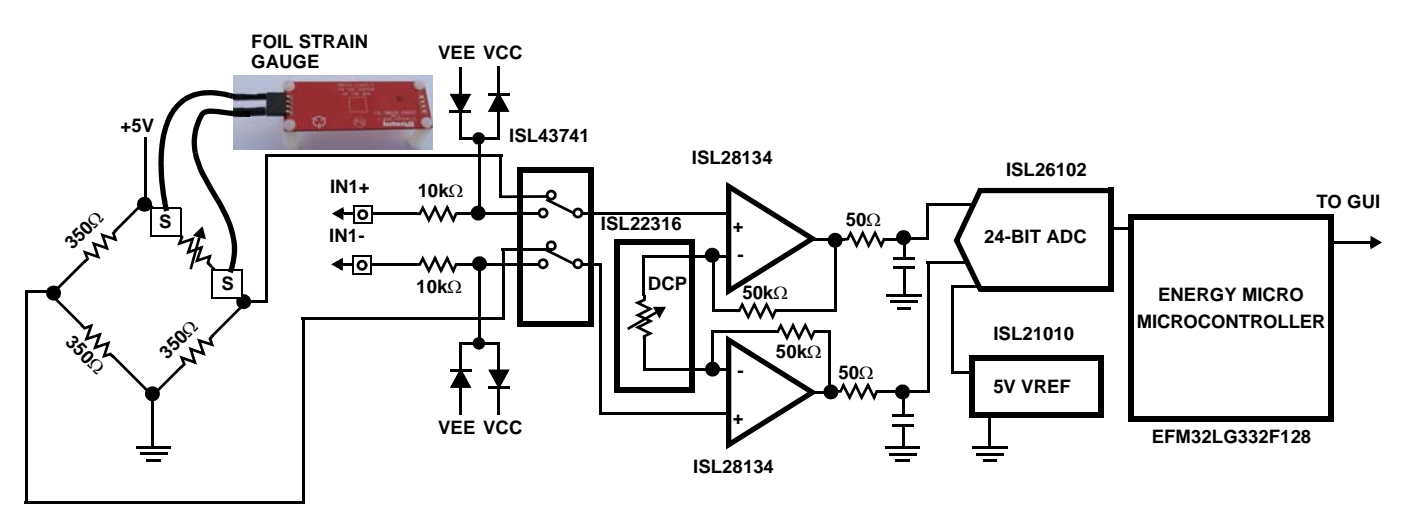

#### FIGURE 2. SIMPLIFIED STRAIN GAUGE SCHEMATIC

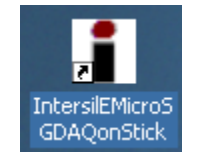

FIGURE 3. DESKTOP ICON

The green LED on the DAQ on a Stick board should be on at this time. When the software starts, the DAQ Startup screen shown in Figure 5 will appear. With the DAQ on a Stick connected, the USB Status indicator will display "Connected 0x202A". The assigned HID code for this application is 0x202A. This is verification the software is communicating with the board.

If the DAQ on a Stick is not connected, or a problem exists with the demo, the message will read "HID Device Not Found". If this occurs, click on the "Test USB Connection" button to see if this enables the connection. If not, try disconnecting and re-connecting the device or restarting the software.

From the DAQ Start-up Screen (Figure 5), the user can click on the Instantaneous Voltage button to get a single voltage reading, select the sensor input they want to measure and adjust the gain of the amplifier, or click the Start button to go to the Measurement Display screen, as shown in Figure 6. At this point the green LED on the board will go off.

#### **Connecting the Sensor**

The ISLEM-BDGSTKEV1Z reference design gives the user the option to measure the strain on a foil gauge (supplied with the evaluation board) or connect their own sensor and monitor the voltage reading on the GUI screen. The user will select the "Supplied with the Demo" sensor or "Customer Supplied" sensor by clicking the appropriate radial button at the bottom left side of the GUI (reference Figure 5).

Figure 4 shows the external connector inputs, which are used to connect the sensor to the circuit shown in Figure 2.

#### **Supplied with Demo Sensor**

If the User selects the "Sensor Supplied with Demo" option, the default gain value of the amplifier is 110 V/V and the Gain Selection box is inoperative and grayed out.

- 1. To connect the foil gauge supplied with the evaluation board, plug the wires into the "S" ports shown in Figure 4 (either top row or bottom row, the columns are connected). Note: a resistor has no polarity and therefore which wire is connected to a specific "S" input doesn't matter.
- 2. Connect the opposite end of the wires to the far edges of the foil gauge board as shown in Figure 5.

#### **Customer Supplied Sensor**

- To connect a "Customer Supplied" sensor, plug the wires into the IN+ and IN- ports shown in Figure 4, then select the "Customer Supplied" option, as shown in Figure 5. This will cause the ISL43741 differential mux to switch the inputs. Once the customer supplied option is selected, the user will have the option of changing the amplifiers' gain for the best measurement by clicking on the radial buttons in the Gain Selection Box located on the DAQ Startup GUI.
- 2. The DAQ on a Stick also provides a 5V supply and Ground connection for possible use by the customer's sensor network.

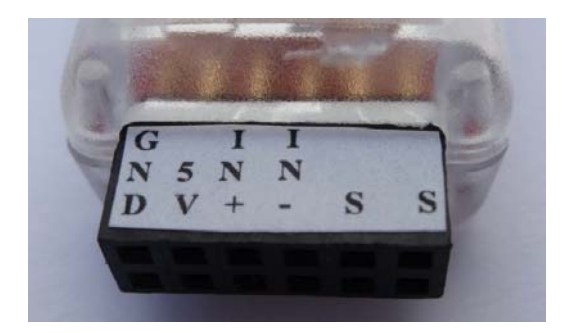

FIGURE 4. SENSOR CONNECTOR

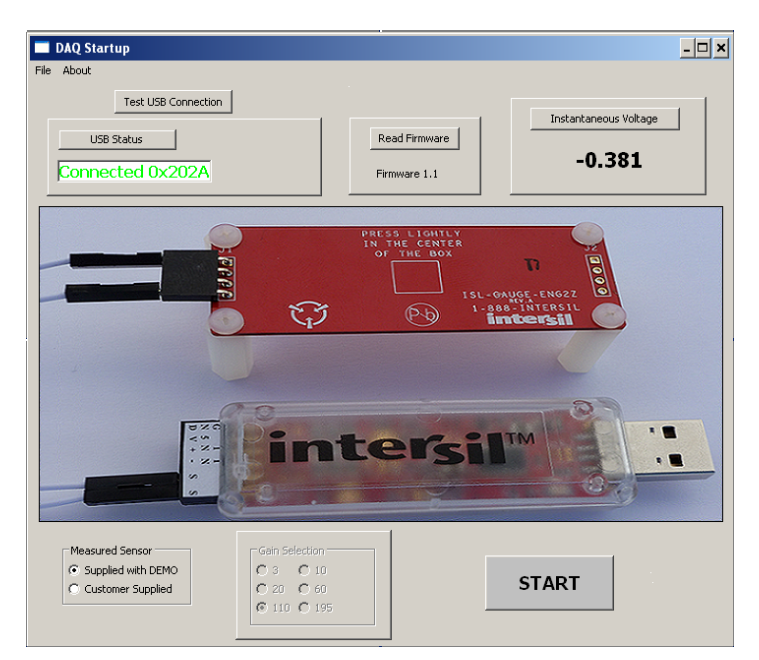

FIGURE 5. GUI START-UP SCREEN

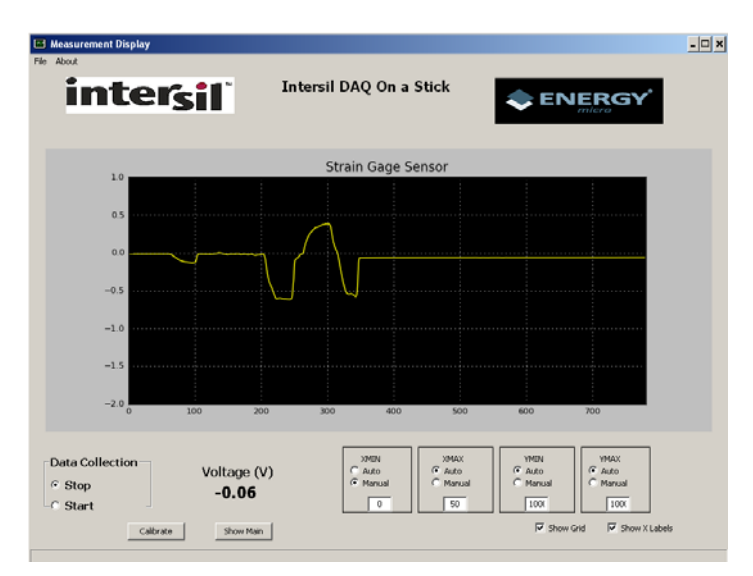

FIGURE 6. GUI MEASUREMENT SCREEN

Once the sensor to be measured is selected on the Setup screen, click on the START Button to proceed to the measurement screen. Figure 6 shows the Measurement Display screen. The Calibrate button located at the bottom left of the screen enables the User to zero out the strain measurement. This is required because the deflection of the strain gauge board does not always return to the same point after being flexed. By calibrating this error out, the user can get an accurate reading for the force being applied during any single event. Also from this screen, the user can stop and start data collection and adjust the minimum and maximum X & Y axis. The User, if using a Customer Supplied sensor, can go back to the set-up screen to change the value of the gain by clicking on the Show Main button at the bottom of the measurement screen. The User can then return to the measure screen by clicking on the START button.

# **Design Considerations**

#### ISL28134

The ISL28134 is an ideal choice for the input amplifier for a strain gauge design. The ISL28134 uses auto-correction circuitry to provide ultra low offset voltage ( $2.5\mu$ V), and low offset temperature drift (15nV/°C). The very low 1/f noise corner <0.1Hz and low input noise voltage (8nV/ $\sqrt{Hz}$ @ 100Hz) of the amplifier makes it ideal for low frequency precision applications requiring very high gain and low noise. Other attributes of the ISL28134 are the wide gain bandwidth and rail-to-rail input/output swing.

#### ISL26102 24-bit ADC

The ISL26102 is a complete analog front-end with dual differential multiplexed inputs for high resolution measurements. ISL26102 features a third order modulator providing up to 21.4-bit noise-free performance (10Sps). The 24-bit delta-sigma analog-to-digital converter includes a very low-noise amplifier with programmable gain. Although this application demo uses an input buffer amplifier (ISL28134), the high input impedance of the ISL26102 allows direct connection of sensors, such as load cell bridges to ensure the specified measurement accuracy without a buffer amplifier. In order to initiate a correct power-up reset, diode D1, resistor R3 and capacitor C8 implement a simple RC delay to ensure the PDWN transitions from low to high after both power supplies have settled to specified levels.

#### ISL21010 (4.096V)

The ISL21010CFH341 is a precision 4.096V, low dropout micropower bandgap voltage reference. It provides a  $\pm 0.2\%$  accurate reference. The ISL21010 provides up to 25mA output current sourcing with low 150mV dropout voltage. The low supply current and low dropout voltage combined with high accuracy make the ISL21010 ideal for precision low powered applications.

#### ISL22316 DCP

The ISL22316 is a low noise, low power I<sup>2</sup>C<sup>™</sup> bus, 128 tap DCP. The DCP can be used as a three-terminal potentiometer or as a two-terminal variable resistor in a wide variety of applications including control, parameter adjustments, and signal processing.

#### ISL43741 Diff 4 to 1 Multiplexer

The ISL43741 is a precision, bidirectional, differential 4-channel multiplexer/demultiplexer. The mux is designed to operate from a single +2V to +12V supply or from ±2V to ±6V supplies. The ISL43741 has low charge injection with 1pC (Max) at  $V_S = \pm 5V$ .

# **Reference Documents**

- Intersil ISL28134 Data Sheet "5V Ultra Low Noise, Zero Drift Rail-to-Rail Precision Op Amp," <u>FN6957</u>
- Intersil ISL21010 Data Sheet "Micropower Voltage Reference," <u>FN7896</u>
- Intersil ISL26102 Data Sheet "Low-Noise 24-bit Delta Sigma ADC," FN7608
- Intersil ISL43741 Data Sheet "Low-Voltage, Single and Dual Supply, 8 to 1 Multiplexer and Differential 4 to 1 Multiplexer," <u>FN6053</u>
- Intersil ISL22316 Data Sheet "Low Noise, Low Power I<sup>2</sup>C<sup>®</sup> Bus, 128 Taps," <u>FN6186</u>
- Energy Micro EFM32LG332F128 Data Sheet

# **Bill of Materials**

| PART NUMBER        | REF DES                             | QTY | VALUE  | TOL. | VOLTAGE | POWER | PACKAGE<br>TYPE | JEDEC TYPE              | MANUFACTURER | DESCRIPTION                                           |
|--------------------|-------------------------------------|-----|--------|------|---------|-------|-----------------|-------------------------|--------------|-------------------------------------------------------|
| H1044-00103-16V10  | C1, C6,<br>C11, C12,<br>C16         | 5   | 0.01µF | 10%  | 16V     |       | 402             | CAP_0402                | GENERIC      | Multilayer Cap                                        |
| H1044-00104-16V10  | C2, C5, C7,<br>C9, C17,<br>C18, C22 | 7   | 0.1µF  | 10%  | 16V     |       | 402             | CAP_0402                | GENERIC      | Multilayer Cap                                        |
| H1045-00105-16V20  | C3, C13,<br>C15                     | 3   | 1µF    | 20%  | 16V     |       | 603             | CAP_0603                | GENERIC      | Ceramic Cap                                           |
| H1065-00106-16V10  | C4                                  | 1   | 10µF   | 10%  | 16V     |       | 1206            | CAP_1206                | GENERIC      | Multilayer Cap                                        |
| H1046-00225-16V10  | C8                                  | 1   | 2.2µF  | 10%  | 16V     |       | 805             | CAP_0805                | GENERIC      | Multilayer Cap                                        |
| H1045-00103-25V10  | C10, C24,<br>C25, C26               | 4   | 0.01µF | 10%  | 25V     |       | 603             | CAP_0603                | GENERIC      | Multilayer Cap                                        |
| GRM21BR71C475KA73L | C14                                 | 1   | 4.7µF  | 10%  | 16V     |       | 805             | CAP_0805                | MURATA       | Ceramic Cap                                           |
| H1045-OPEN         | C19, C23                            | 2   | OPEN   | 5%   | OPEN    |       | 603             | CAP_0603                | GENERIC      | Multilayer Cap                                        |
| H1044-00120-50V5   | C20, C21                            | 2   | 12pF   | 5%   | 50V     |       | 402             | CAP_0402                | GENERIC      | Multilayer Cap                                        |
| BAT54              | D1                                  | 1   |        |      |         |       | SINGLE          | SOT23                   | DIODES       | 30V Schottky Diode                                    |
| MMSD4148T1         | D2, D4-D6                           | 4   |        |      |         |       | S0D123          | SOD123                  | ON-Semi      | Switching Diode                                       |
| 597-3311-407       | D3                                  | 1   |        |      |         |       | SMD             | DIA_LED1206             | Dialight     | Surface Mount Green LED                               |
| 48037-1000         | J1                                  | 1   |        |      |         |       | MOLEX1          | CON_USB_MOLEX_480371000 | MOLEX        | Right Angle USB A-Type Receptacle                     |
| PPPC062LJBN-RC     | J2                                  | 1   |        |      |         |       | DIP             | CONN12                  | SULLINS      | 12 Pin Header 2.54mm x 2.54mm (0.100)<br>Connector RA |
| 251206102Y1        | L1                                  | 1   | 1μH    | TBD  |         | TBD   | SMD             | SM1210                  | FAIR-RITE    | Ferritte Bead                                         |
| SMD-30C-PAD        | P1-P6                               | 6   | DNP    | DNP  |         | DNP   | SMD             | SMD-30C-PAD             | GENERIC      | 30 Mil Circular Surface Mount                         |
| H2510-00R00-1/16W  | R1, R6,<br>R11                      | 3   | 0Ω     | 0%   |         | 1/16W | 402             | RES_0402                | GENERIC      | Thick Film Chip Resistor                              |
| H2510-01000-1/16W1 | R2                                  | 1   | 100Ω   | 1%   |         | 1/16W | 402             | RES_0402                | GENERIC      | Thick Film Chip Resistor                              |
| H2510-01001-1/16W1 | R3                                  | 1   | 1kΩ    | 1%   |         | 1/16W | 402             | RES_0402                | GENERIC      | Thick Film Chip Resistor                              |
| H2510-049R9-1/16W1 | R4, R5                              | 2   | 49.9Ω  | 1%   |         | 1/16W | 402             | RES_0402                | GENERIC      | Thick Film Chip Resistor                              |
| H2510-04992-1/16W1 | R7, R8                              | 2   | 49.9kΩ | 1%   |         | 1/16W | 402             | RES_0402                | GENERIC      | Thick Film Chip Resistor                              |
| H2510-DNP-DNP-1    | R9, R20,<br>R21                     | 3   | DNP    | 1%   |         | DNP   | 402             | RES_0402                | GENERIC      | Thick Film Chip Resistor (Do Not Populate)            |
| H2511-00150-1/16W1 | R12, R14                            | 2   | 15     | 1%   |         | 1/16W | 603             | RES_0603                | GENERIC      | Thick Film Chip Resistor                              |

# Bill of Materials (Continued)

| PART NUMBER              | REF DES          | QTY | VALUE  | TOL. | VOLTAGE | POWER | PACKAGE<br>TYPE | JEDEC TYPE             | MANUFACTURER | DESCRIPTION                                             |
|--------------------------|------------------|-----|--------|------|---------|-------|-----------------|------------------------|--------------|---------------------------------------------------------|
| H2510-04991-1/16W1       | R13, R15         | 2   | 4.99kΩ | 1%   |         | 1/16W | 402             | RES_0402               | GENERIC      | Thick Film Chip Resistor                                |
| H2512-02490-1/10WR1      | R16, R22,<br>R25 | 3   | 249Ω   | 0.1% |         | 1/10W | 805             | RES_0805               | GENERIC      | Thick Film Chip Resistor                                |
| MCR03EZPFX3001           | R17              | 1   | 3kΩ    | 1%   |         | 1/10W | 603             | RES_0603               | ROHM         | Metal Film Chip Resistor                                |
| H2512-01000-1/10WR1      | R18, R23,<br>R26 | 3   | 100Ω   | 0.1% |         | 1/10W | 805             | RES_0805               | GENERIC      | Thick Film Chip Resistor                                |
| H2512-00010-1/10WR1      | R19, R24,<br>R27 | 3   | 1Ω     | 0.1% |         | 1/10W | 805             | RES_0805               | GENERIC      | Thick Film Chip Resistor                                |
| H2510-01002-1/16W1       | R28, R29         | 2   | 10kΩ   | 1%   |         | 1/16W | 402             | RES_0402               | GENERIC      | Thick Film Chip Resistor                                |
| ISL26102AVZ              | U1               | 1   |        |      |         |       | TSSOP           | TSS0P24_173_256        | INTERSIL     | 24 Pin 173 Mil TSSOP Package                            |
| ISL21010CFH341Z          | U2               | 1   |        |      |         |       | SOT             | S0T23-3                | GENERIC      | 3 Pin SOT23-3 PACKAGE                                   |
| ISL28134FHZ              | U3, U4           | 2   |        |      |         |       | SMD             | S0T23-5                | GENERIC      | 5 Pin SOT23 Package                                     |
| ISL43741IRZ              | U5               | 1   |        |      |         |       | QFN             | QFN20_157X157_197_EP   | INTERSIL     | 20 Lead Quad Flat Package (Pb-free)                     |
| ISL22316UFRT             | U6               | 1   |        |      |         |       | DFN3X3B         | TDFN10_118X118_197_EPB | GENERIC      | 10 Lead 3 X 3.5 Pitch Thin Dual Flat Package with E-Pad |
| EFM32LG332F128-QFP64T    | U7               | 1   |        |      |         |       | TQFP            | 64TQFP-50-RF           | GENERIC      | 64-10x10 0.5mm Pitch TQFP Package                       |
| IP4220CZ6                | U8               | 1   |        |      |         |       | S0T457          | S0T457                 | NXP          | Dual USB 2.0 Integrated ESD Protection                  |
| NX5032GA-48.000M-LN-CD-1 | Y1               | 1   |        |      |         |       | SM              | XTAL_NX5032GA          | NDK          | 48.000MHz SM Crystal                                    |

## **ISLEM-BDGSTKEV1Z** Evaluation Board Layout

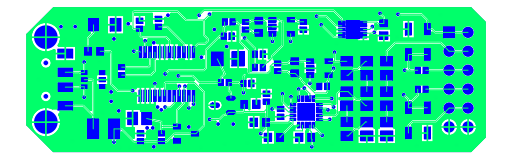

FIGURE 7. TOP LAYER

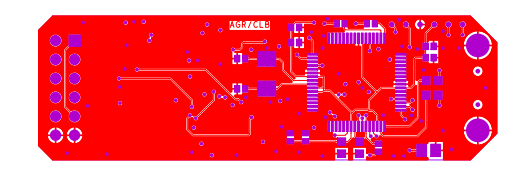

FIGURE 8. BOTTOM LAYER

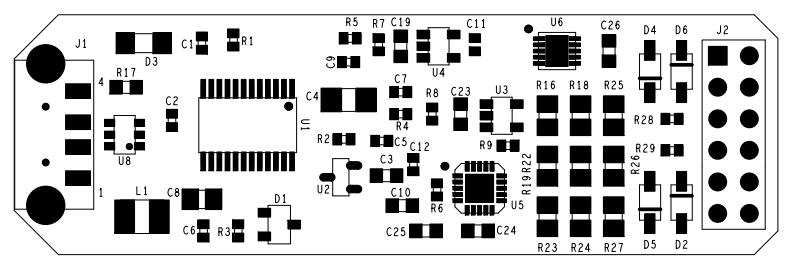

TOP ASSEMBLY DRAWING

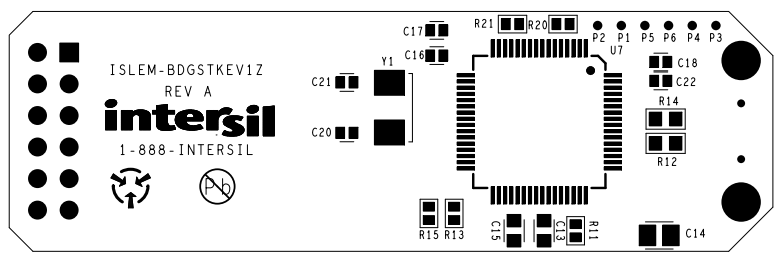

BOTTOM ASSEMBLY DRAWING

FIGURE 9. ASSEMBLY DRAWING

Intersil Corporation reserves the right to make changes in circuit design, software and/or specifications at any time without notice. Accordingly, the reader is cautioned to verify that the Application Note or Technical Brief is current before proceeding.

For information regarding Intersil Corporation and its products, see www.intersil.com

### **ISLEM-BDGSTKEV1Z Schematic**

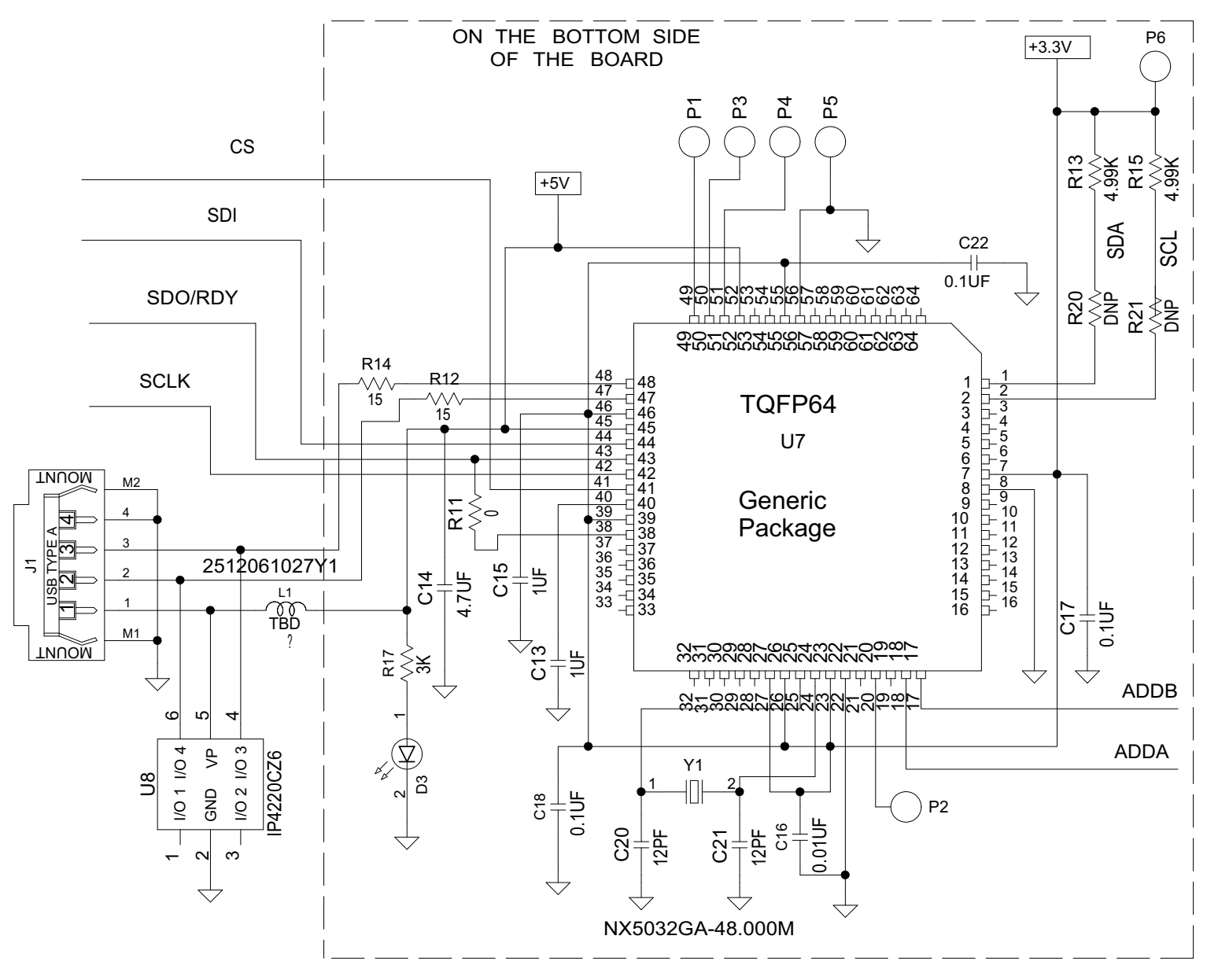

FIGURE 10. ISLEM-BDGSTKEV1Z EVALUATION BOARD SCHEMATIC

## ISLEM-BDGSTKEV1Z Schematic (Continued)

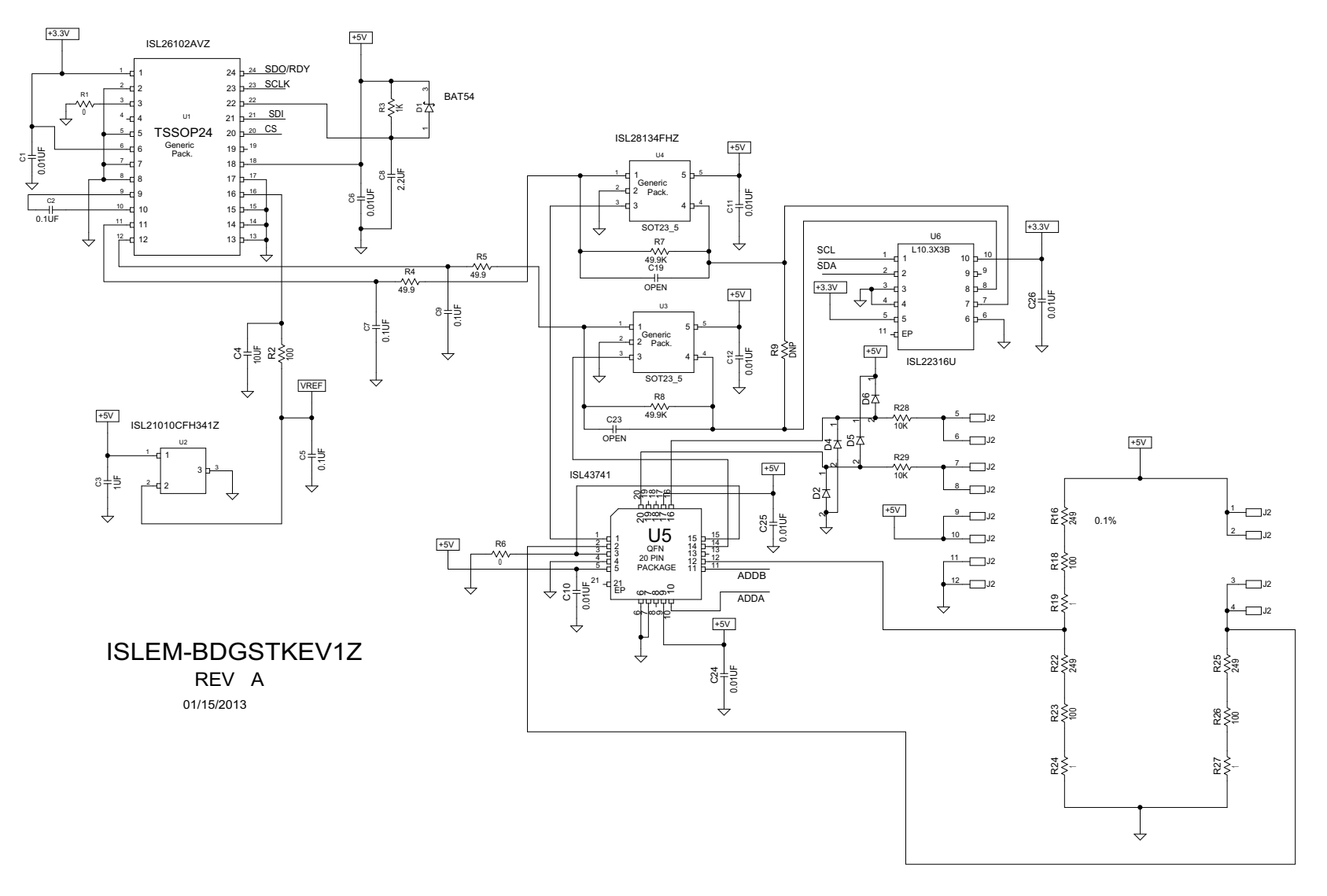

FIGURE 11. ISLEM-BDGSTKEV1Z EVALUATION BOARD SCHEMATIC